## Инструкция по заполнению регистрационных данных

Внимание! Всем пользователям ВетИС до **01.03.2021** г. в компоненте <u>Паспорт</u> необходимо заполнить свои регистрационные данные, включая личный номер мобильного телефона (с его подтверждением), СНИЛС, паспортные данные. При отсутствии указанных данных доступ к ВетИС после **01.03.2021** г. будет прекращен.

## Добавление СНИЛС

Для того, что бы добавить данные СНИЛС в компонент паспорт, нужно:

- Пройти по ссылке https://accounts.vetrf.ru/
- Ввести логин и пароль от системы ВЕТИС (Меркурий)
- На открывшейся странице "Профиль пользователя" в разделе "общие сведения" нажать на зеленый карандаш.

| Общие сведения 🖋 |           |
|------------------|-----------|
| Фамилия          |           |
| Имя              |           |
| Отчество         |           |
| Гражданство      |           |
| Тип документа    |           |
| Паспорт          | 36*****   |
| СНИЛС            | не указан |

- После этого действия, поле СНИЛС будет открыто для редактирования
- Введите номер СНИЛС пользователя и нажмите кнопку сохранить

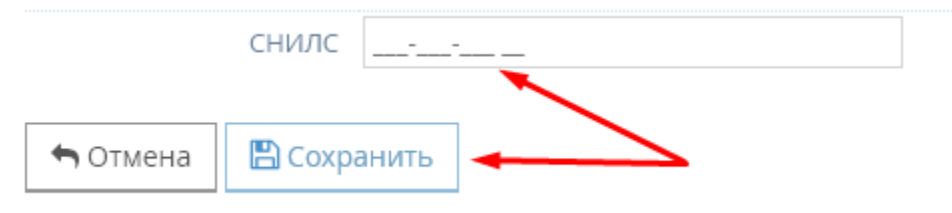

## Добавление и подтверждение номера телефона

Для того, что бы добавить данные номера телефона в компонент паспорт, нужно:

- Пройти по ссылке https://accounts.vetrf.ru/
- Ввести логин и пароль от системы ВЕТИС (Меркурий)
- На открывшейся странице "Профиль пользователя" в разделе "Телефон" нажать на зеленый карандаш.

| Телефон 🖉 🛶 📉                                                                                                    |                                             |                             |
|----------------------------------------------------------------------------------------------------|---------------------------------------------|-----------------------------|
| Подтвержденный номер личного <b>мобильного</b> телефона позволит доп<br>злоумышленников. Номер не будет отображаться другим пользовател                           | олнительно защитить учетную<br>іям системы. | ) Запись от                 |
| Личный телефон <mark>не указан</mark><br>(мобильный)                                                                                                    |                                             |                             |
| <ul> <li>После этого действия, поле Телефон будет открыто для редан</li> <li>Введите номер телефона пользователя и нажмите кнопку сох</li> </ul>                  | стирования<br>хранить                       |                             |
| Подтвержденный номер личного <b>мобильного</b> телефона позволит дополнительно защи<br>злоумышленников. Номер не будет отображаться другим пользователям системы. | гить учетную запись от                      |                             |
| Личный телефон      +7 ()<br>(мобильный)                                                                                                    |                                             |                             |
| • Отмена                                                                                                    |                                             |                             |
| <ul> <li>После добавления, на указанный номер телефона придет смо<br/>подтверждения и нажать кнопку подтвердить</li> </ul>                                        | с сообщение, его нужно вве                  | сти в появившемся окне, для |
| Подтвердить действие - подтверждение<br>номера телефона.                                                                                                    |                                             |                             |

Для подтверждения этой операции требуется ввести код из SMS, отправленной вам на номер телефона\*\*\*2345:

Повторно выслать код можно будет через 3

| Отмена | Подтвердить |
|--------|-------------|
|        |             |

• Если Вы не успели подтвердить номер, это можно сделать позже, нажав на иконку письма справа от номера

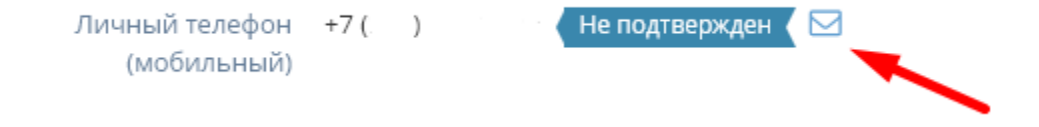